# Sports Net IDの新規登録方法

<u>2021年7月20日</u>

# 【事前に準備する物】 ・メールアドレスをご準備いただくか、下記サービスをご利用の 方はアカウントのID(メールアドレス)とパスワードをご準備く ださい。

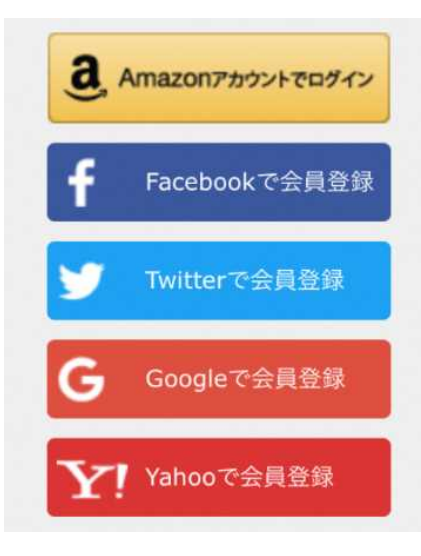

# ・本紙は上記の何れのサービスアカウントもお持ちではない方向 けの手順書です。

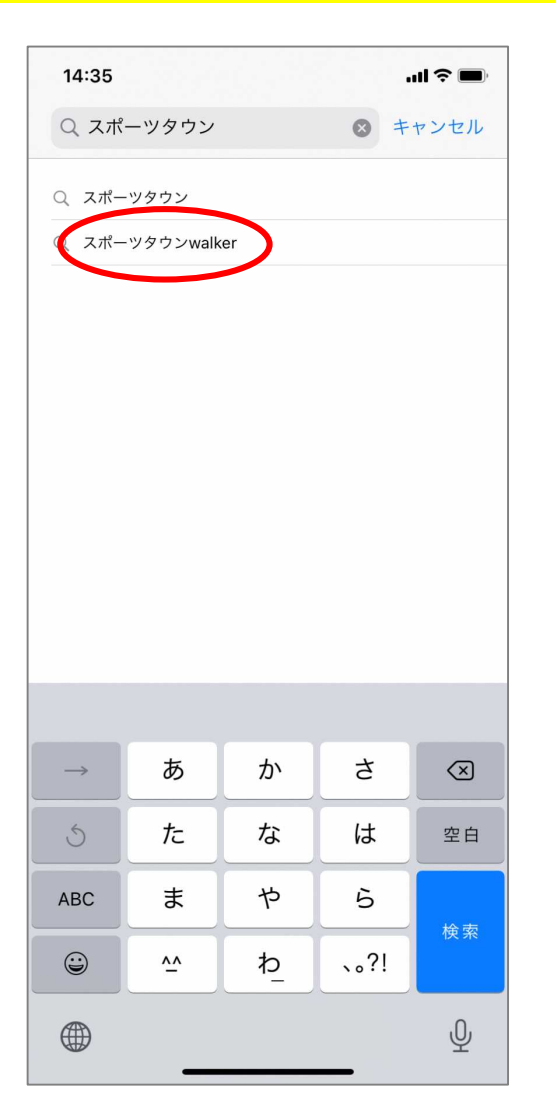

App Storeで「スポーツタウン walker」を探す ※アンドロイドは「Playストア」にて検索

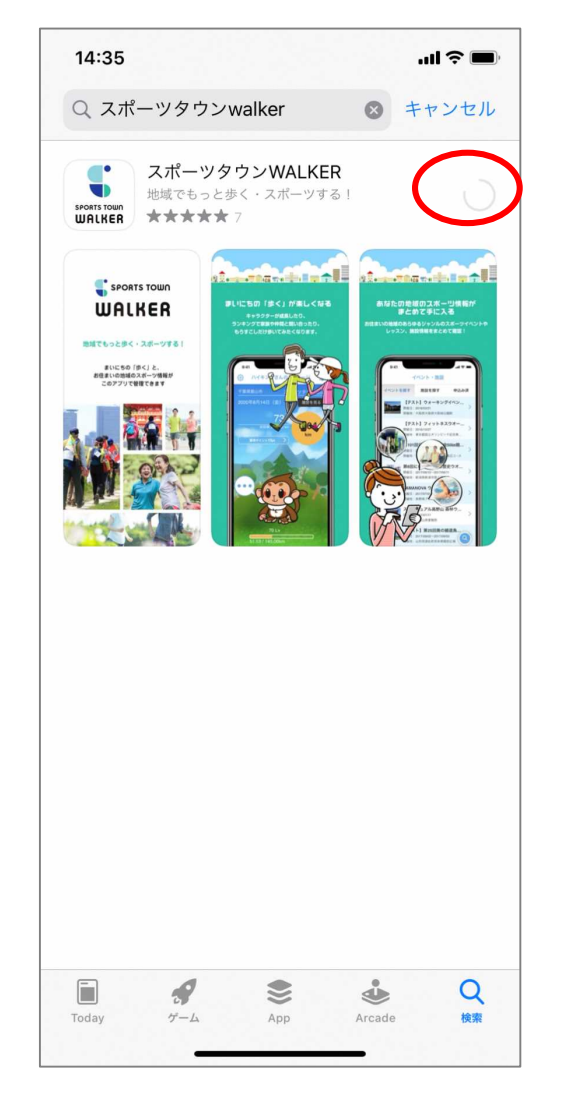

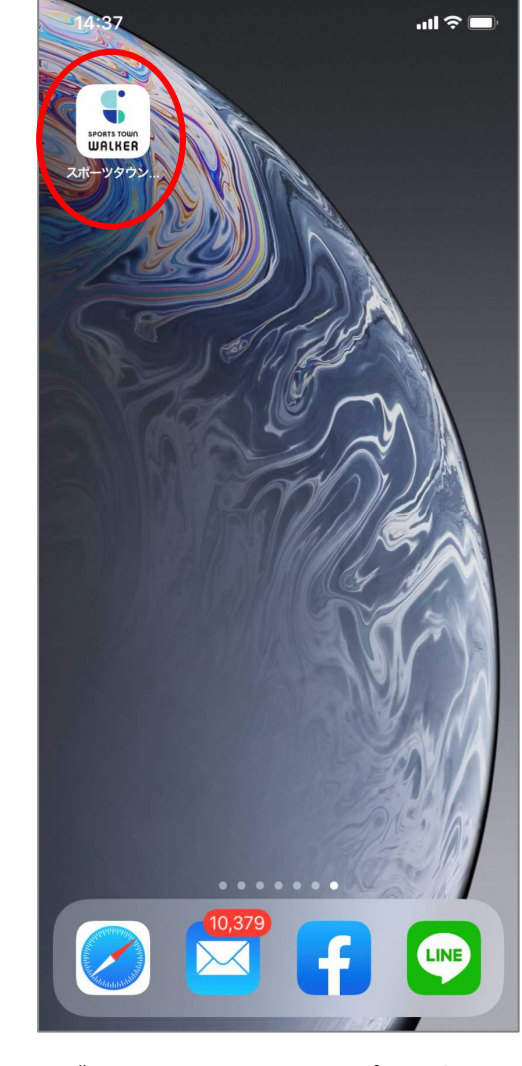

ダウンロードされたアプリを押下

ダウンロード

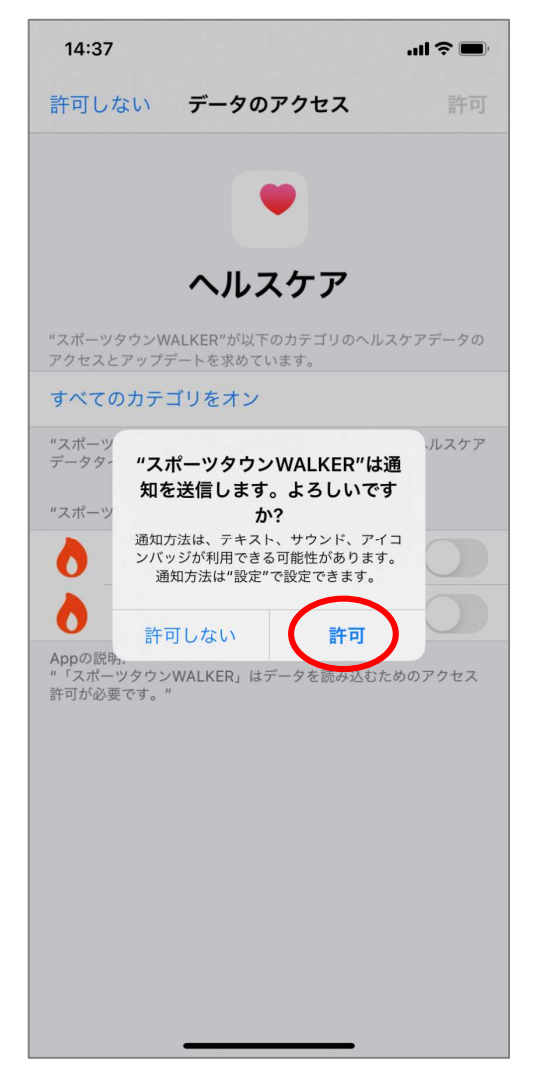

ヘルスケアの設定が立ち上がる。 「許可」を押下

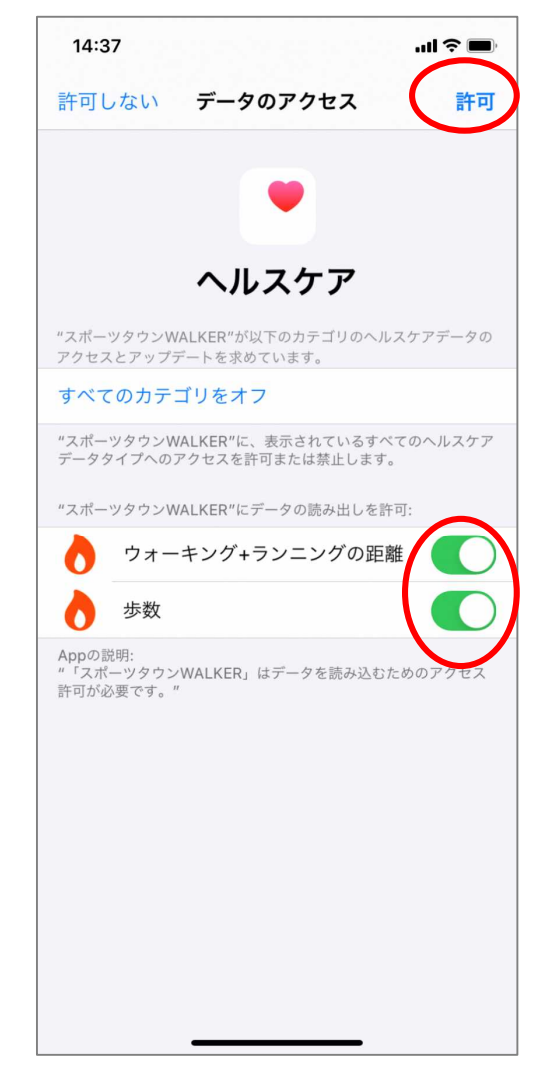

「ウォーキング+ランニングの距 離」「歩数」のデータの読み出し を許可し、右上の「許可」を押下

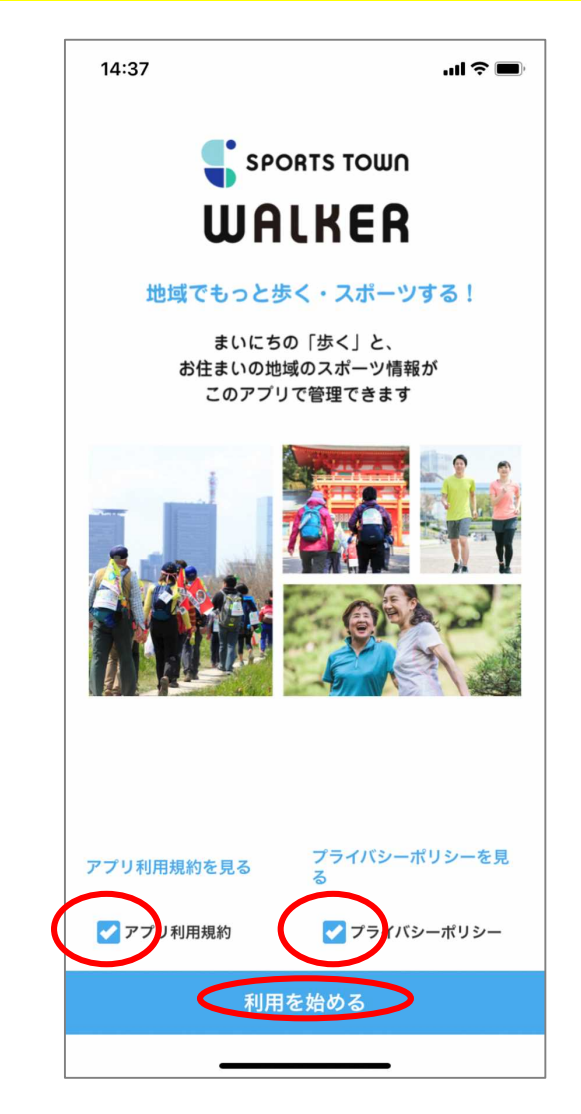

アプリが立ち上がる。二つに図を いれ「利用を始める」を押下

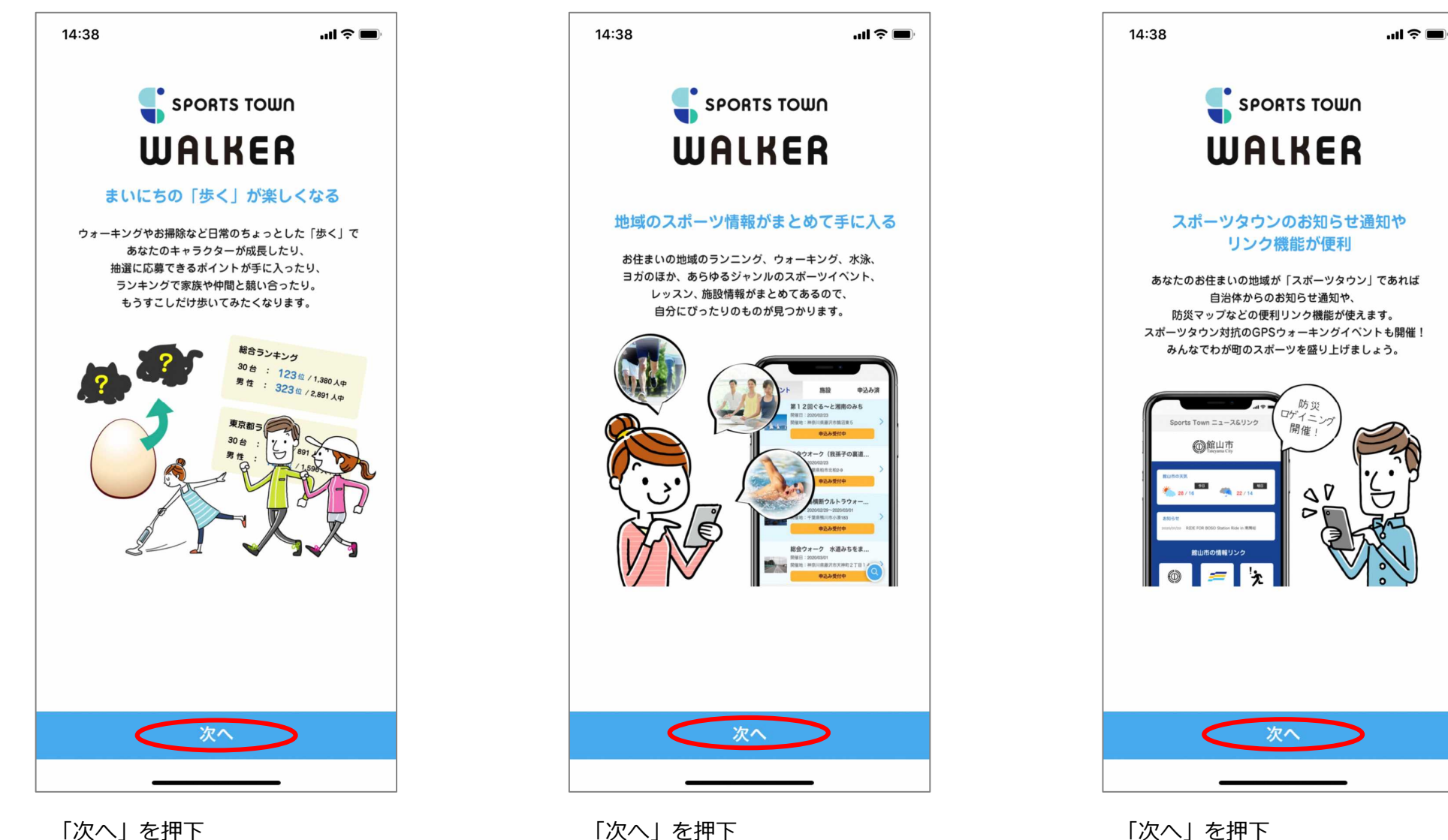

「次へ」を押下

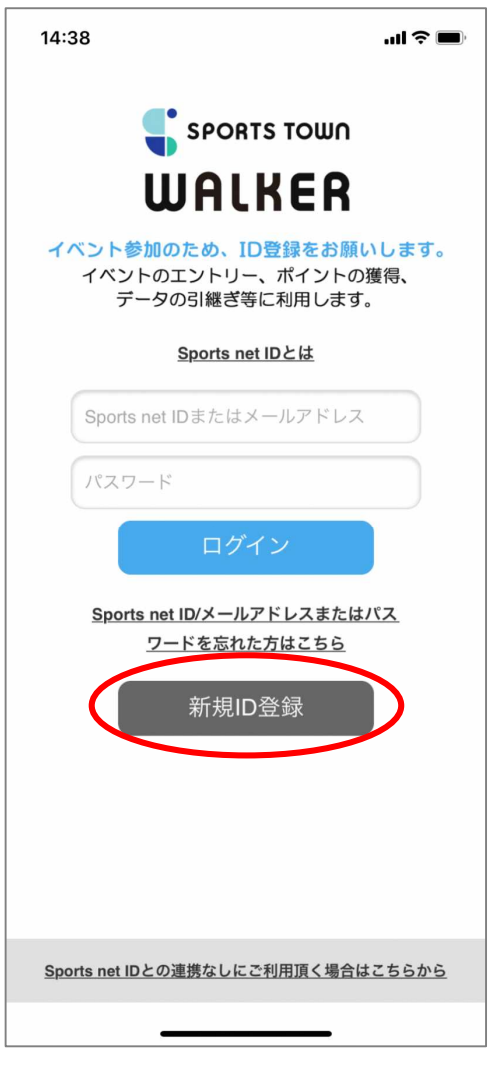

Sports Net ID登録画面 「新規ID登録」を押下

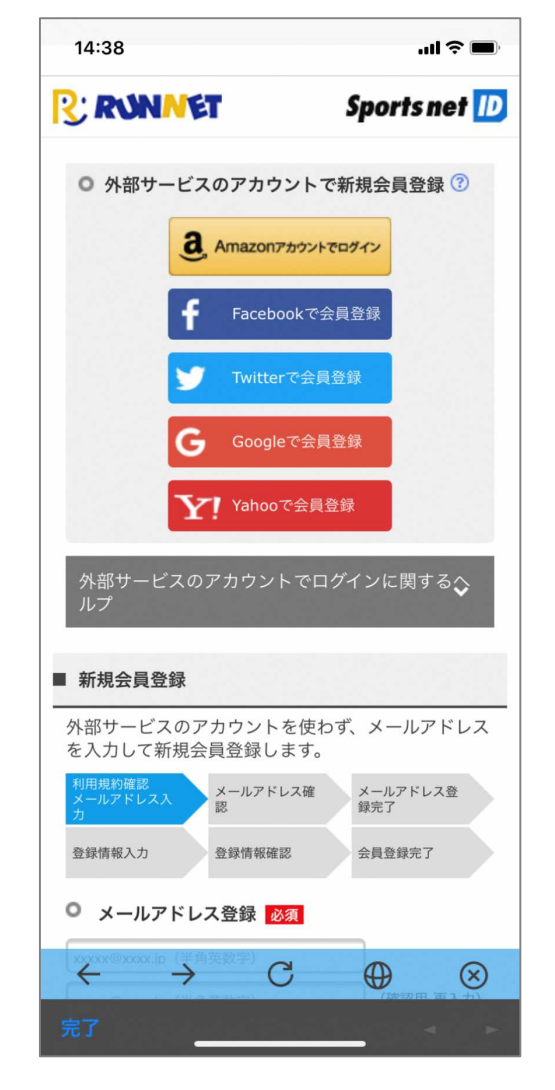

登録画面 下にスクロール

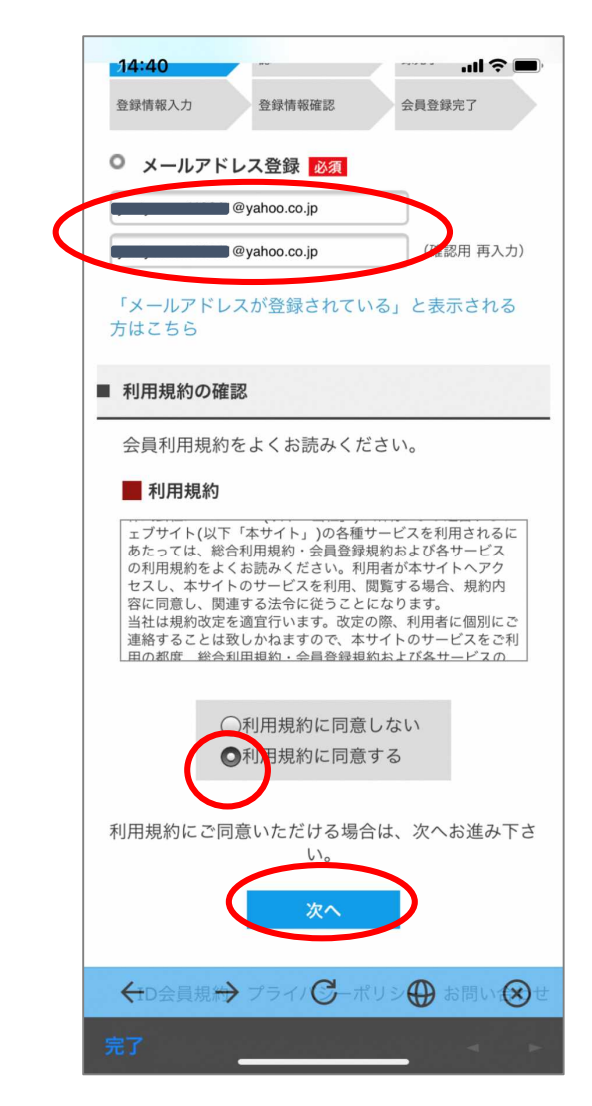

メールアドレスを入力し。 「利用規約に同意する」をチェッ クし「次へ」を押下

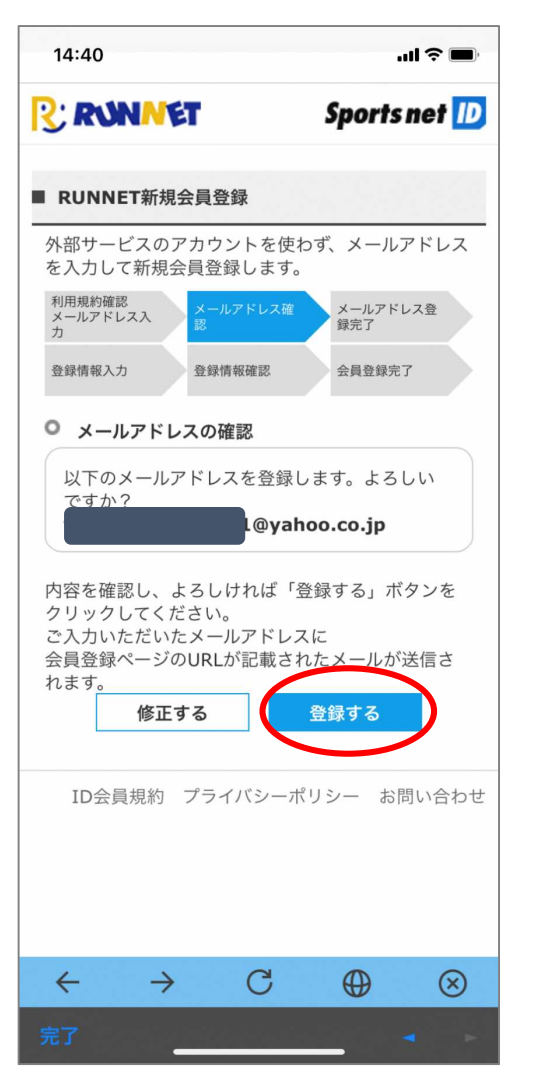

「登録する」を押下

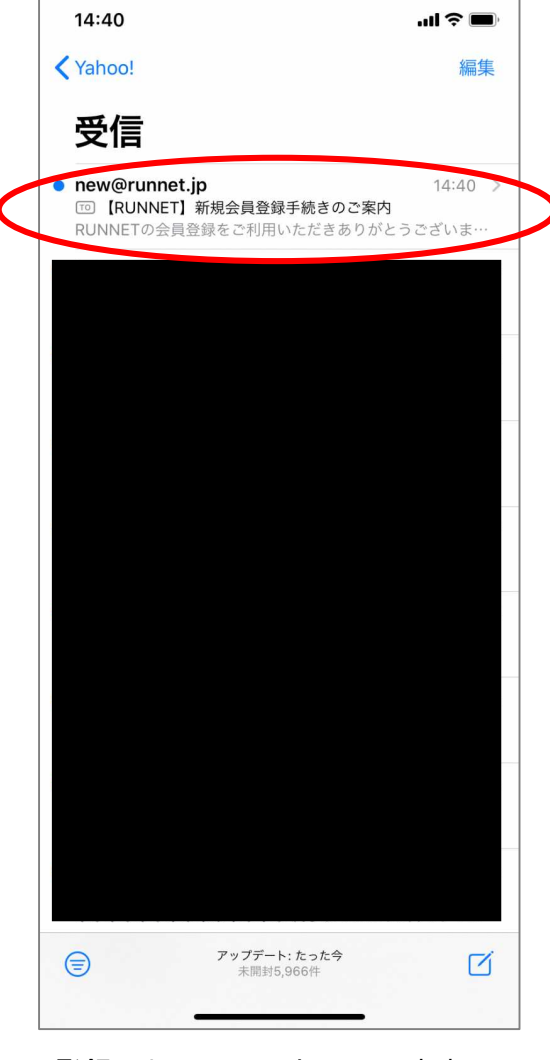

登録したメールアドレスに案内 メールが届くので開く

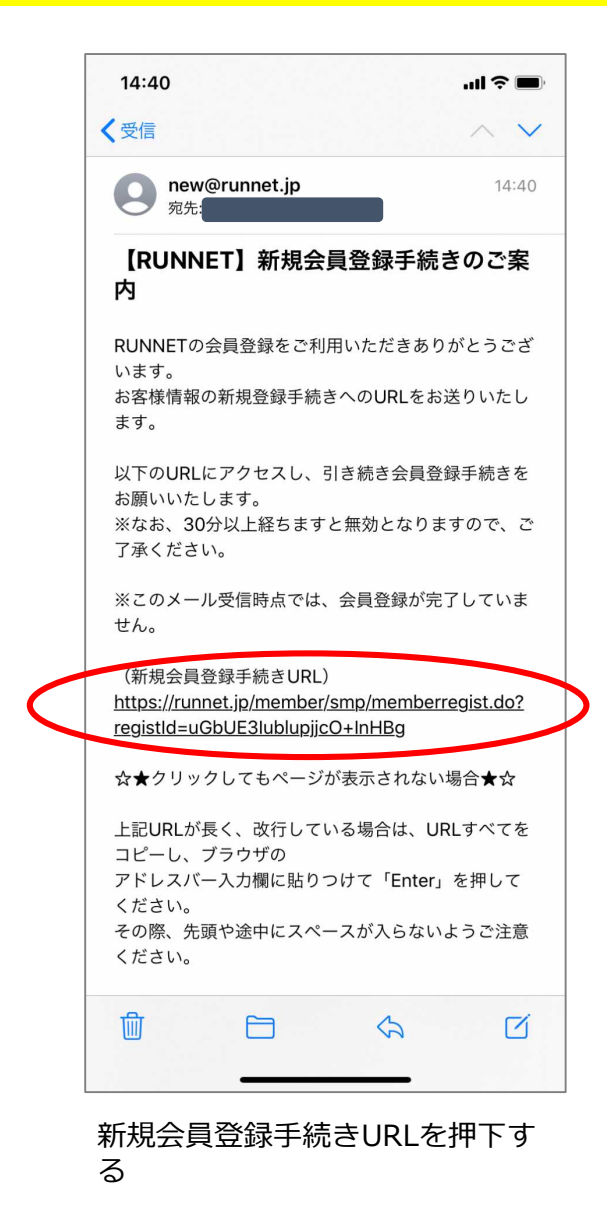

| -1                                                                                |                                                                                                    |            |  |  |  |
|-----------------------------------------------------------------------------------|----------------------------------------------------------------------------------------------------|------------|--|--|--|
| A                                                                                 | 🔒 runnet.jp                                                                                                    | (          |  |  |  |
| RUN                                                                               | NET Sports net                                                                                                    | Sports net |  |  |  |
| RUNNET新規会員登録                                                                      |                                                                                                    |            |  |  |  |
| 川用規約確認<br>< −ルアドレス                                                                | メールアドレス確認 メールアドレス登録<br>完了                                                                                                    |            |  |  |  |
| 经保情報入力                                                                            | 登録情報確認 会員登録完了                                                                                                    |            |  |  |  |
|                                                                                   |                                                                                                    |            |  |  |  |
| ログイン                                                                              | 情報入力                                                                                                    |            |  |  |  |
| ユーザー<br>ID <b>*</b>                                                               | ゆいちゃん<br>(半角英数字8文字以上)                                                                                                    |            |  |  |  |
| ユーザー<br>ID*<br>ログインパ<br>スワード*                                                     | ゆいちゃん<br>(半角英数字8文字以上)<br>・・・・・・・・・・・・・・・・・・・・・・・・・・・・・・・・・・・・                                                                                                    |            |  |  |  |
| ユーザー<br>ID*<br>ログインパ<br>スワード*<br>コグインパ<br>スワード                                    | ゆいちゃん<br>(半角英数字8文字以上)<br>・・・・・・・・・・・・・・・・・・・・・・・・・・・・・・・・・・・・                                                                                                    |            |  |  |  |
| ユーザー<br>ID*<br>ログインパ<br>スワード*<br>コグインパ<br>(確認)*<br>×ールアド<br>レス                    | ゆいちゃん<br>(半角英数字8文字以上)         ・・・・・・・・・・・・・・・・・・・・・・・・・・・・・・・・・・・・                                                                                                    |            |  |  |  |
| ユーザー<br>ID*<br>ログインパ<br>スワード*<br>コグインパ<br>(確認)*<br>メールアド<br>レス<br>個人情報.           | ゆいちゃん<br>(半角英数字8文字以上)         ・・・・・・・・・・・・・・・・・・・・・・・・・・・・・・・・・・・・                                                                                                    |            |  |  |  |
| ユーザー<br>ID*<br>コグインパ、<br>スワード*<br>コグインパ<br>(確認)*<br>メニールアド<br>レス<br>個人情報<br>(全角)* | ゆいちゃん<br>(半角英数字8文字以上)         パスワード2000         パスワードは半角の英字(大文字と小文字は区別される)、数字、記号を組み合わせた8文字以上です、使用できる記号、安全なパスワードについてはごち         vontyoume119241@yahoo.co.jp         次力         姓         dast name         (例:山田)         名         first name         (例:太郎) |            |  |  |  |

上から順に情報を入力

| 14:46<br>×-11                  | a runnet.                                                             | ip                                                                     |  |  |  |
|--------------------------------|-----------------------------------------------------------------------|------------------------------------------------------------------------|--|--|--|
| 2 詳細情報の入力                      |                                                                       |                                                                        |  |  |  |
| <b>9</b> 大会エン<br>住             | ハリー、ショップ、)<br>は、<br>所、自宅電話番号の登                                        | 定期購読をご利用される方<br>登録が必須です。                                               |  |  |  |
| <u>入力する</u><br>ご自宅連絡先をご入力ください。 |                                                                       |                                                                        |  |  |  |
| ((*)大会<br>る場合は、登               | ☆エントリー、ショッ<br>登録が必須の項目です                                              | プ、定期購読をご利用され<br>。)                                                     |  |  |  |
| 郵便番<br>号 <mark>(*)</mark>      | <ul> <li>ーーの(半角数)</li> <li>住所簡易入力 *郵但<br/>ンを<br/>され<br/>はこ</li> </ul> | 文字) ● 手動入力する<br>■番号を入力の上、このボタ<br>押すと住所の一部が自動入力<br>ます。 郵便番号が不明な場合<br>56 |  |  |  |
|                                | *日本国内住所を登録してください。<br>(Must have Japanese address)                     |                                                                        |  |  |  |
| ご住<br>所( <b>*</b> )            | 都道府県                                                                  | 愛媛県                                                                    |  |  |  |
|                                | 市区町村郡                                                                 | (分子)<br>(全角/半角)<br>(例:目黒区原町)                                           |  |  |  |
|                                | 以降の住所                                                                 | 1451-1<br>(全角/半角)<br>(例:1-1-1)                                         |  |  |  |
|                                | アパート・マンション<br>名、部屋番号、様方                                               | (全角/半角)<br>※表札名と氏名が異なる場<br>合は必ず入力して下さい<br>。(例:~様方)                     |  |  |  |
| 自宅電話番<br>号 <mark>(*)</mark>    | 070 - (半角数字)                                                          |                                                                        |  |  |  |
| 連絡先電話<br>番号                    | (半角数字) -                                                              | -                                                                      |  |  |  |
|                                |                                                                       | -                                                                      |  |  |  |

ご自宅の連絡先も入力

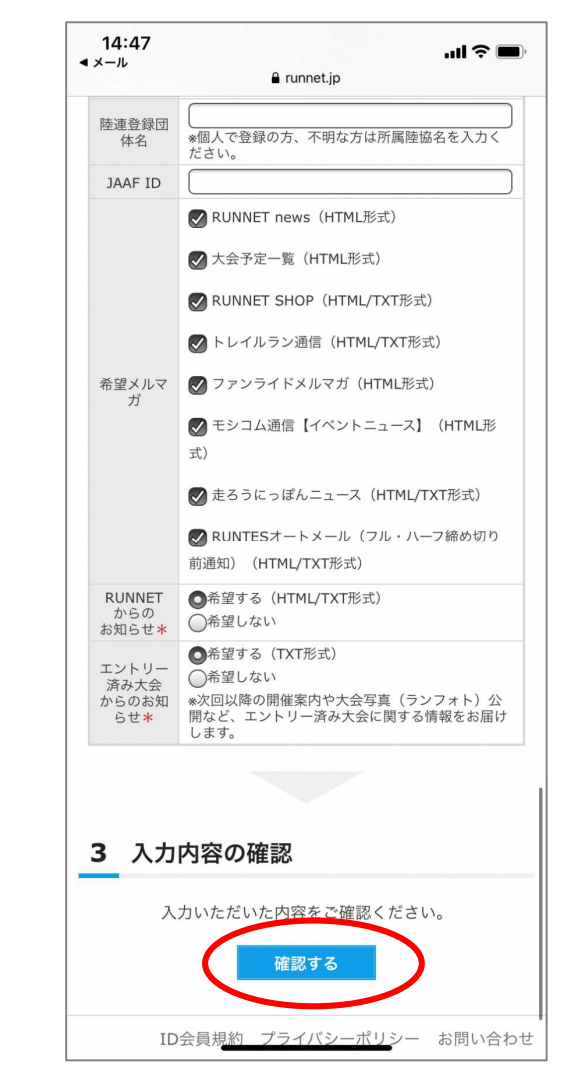

全て入力後ページ最下部の「確認 する」を押下

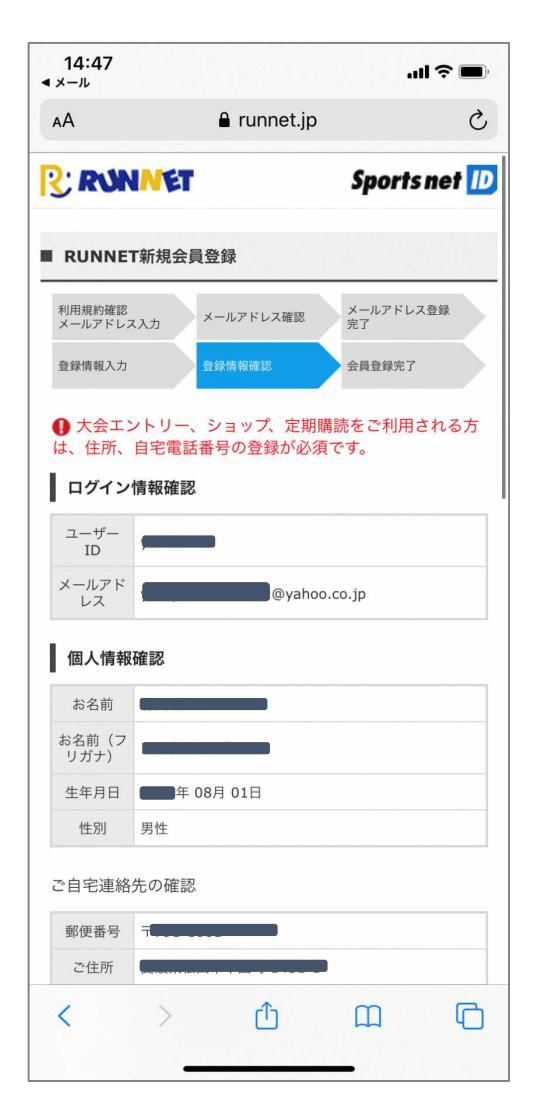

確認画面

| 14:47<br>∢ ×−ル      | 🔒 runnet.jp                                                                                                    |  |
|---------------------|----------------------------------------------------------------------------------------------------|--|
| ご自宅連絡               | 先の確認                                                                                                    |  |
| 郵便番号                | T                                                                                                    |  |
| ご住所                 |                                                                                                    |  |
| 自宅電話番<br>号          | 070 -                                                                                                    |  |
| 連絡先電話<br>番号         |                                                                                                    |  |
| 携帯電話番<br>号          |                                                                                                    |  |
| 会社・団体               | などの所属の連絡先の確認                                                                                                    |  |
| 会社 · 団体<br>名        |                                                                                                    |  |
| 「会社・団<br>体」郵便番<br>号 |                                                                                                    |  |
| 「会社・団<br>体」ご住所      |                                                                                                    |  |
| その他の情               | 報のご確認                                                                                                    |  |
| ニックネー<br>ム          |                                                                                                    |  |
| 陸連登録陸<br>協名         | 所属していない                                                                                                    |  |
| 陸連登録番<br>号          |                                                                                                    |  |
| 陸連登録団<br>体名         |                                                                                                    |  |
| JAAF ID             |                                                                                                    |  |
| 希望メルマ<br>ガ          | RUNNET news (HTML形式)<br>大会予定一覧 (HTML形式)<br>RUNNET SHOP (HTML/TXT形式)<br>トレイルラン通信 (HTML/TXT形式)<br>ファンライドメルマガ (HTML形式)<br>モシコム通信 [イベントニュース] (HTML形式)<br>走ろう <del>(4.70%)の1、(HTMLF</del> XT形式) |  |

確認画面

#### 14:47 .ul 🕆 🔲 **∢** メール a runnet.jp 陸連登録陸 所属していない 協名 陸連登録番 号 陸連登録団 体名 JAAF ID 希望メルマ RUNNET news (HTML形式) 大会予定一覧(HTML形式) ガ RUNNET SHOP (HTML/TXT形式) トレイルラン通信 (HTML/TXT形式) ファンライドメルマガ(HTML形式) モシコム通信【イベントニュース】(HTML形式) 走ろうにっぽんニュース (HTML/TXT形式) RUNTESオートメール(フル・ハーフ締め切り前通知 ) (HTML/TXT形式) RUNNET からの 希望する(HTML/TXT形式) お知らせ エントリー 済み大会 からのお知 希望する(TXT形式) らせ その他の確認 秘密の質問 一番の思い出のアルバイトは? 秘密の回答 濱町 内容を確認し、よろしければ「登録する」ボタンをクリッ クしてください。 ご入力いただいたメールアドレスに会員登録完了メールが 送信されます。 ● 大会エントリー、ショップ、定期購読をご利用される方 は、住所、自宅電話番号の登録が必須です 修正する 登録する ID会員規約 プライバシーポリシー お問い合わせ

#### 「登録する」を押下

| RUNNET新規会員登録                 |                                                         |                                                   |  |  |
|------------------------------|---------------------------------------------------------|---------------------------------------------------|--|--|
| 用規約確認<br>ールアドレス入力            | メールアドレス確認                                               | 惑 メールアドレス登録<br>完了                                 |  |  |
| 錄情報入力                        | 登録情報確認                                                  | 会員登録完了                                            |  |  |
| 会員登録完了                       |                                                         |                                                   |  |  |
| 会員登録が                        | 完了しました。<br>サービスを緩                                       | もける                                               |  |  |
| あらかじめ支払方<br>しておくと、エン<br>ッチでま | i法として <b>PayPal</b> を登録し<br>トリー時にはカード番号<br>3支払いが済み、すばやく | 、RUNNET会員情報とひもづけ<br>/銀行口座の入力が不要!ワンタ<br>エントリーできます。 |  |  |
|                              | PayPalの新規登録                                             | はこちら<br>al                                        |  |  |
|                              | 既にPayPal会員の方<br>PayPa                                   | al                                                |  |  |
| ID会員                         | 員規約 プライバミ                                               | ィーポリシー お問い合                                       |  |  |

登録完了

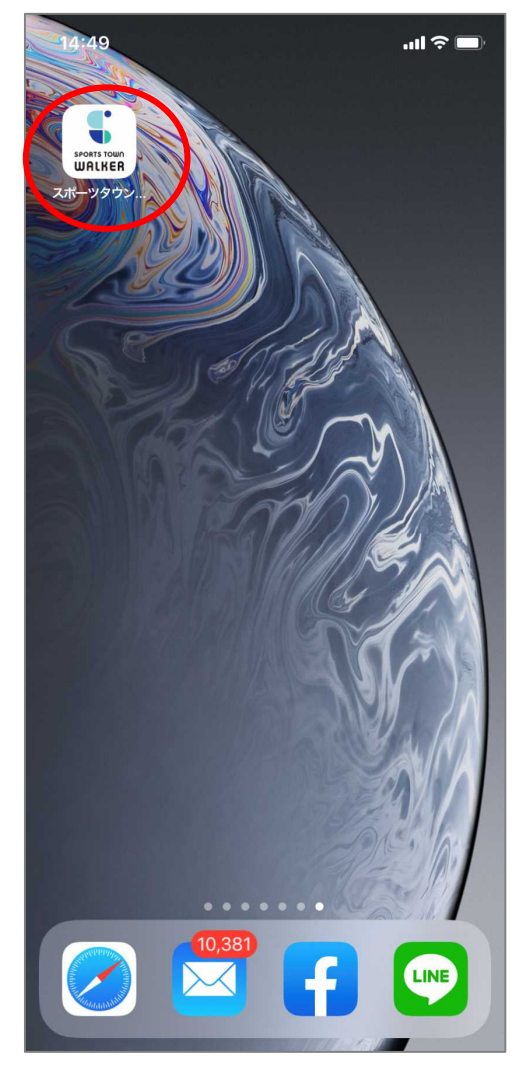

「スポーツタウンwalker」アプ リを押下

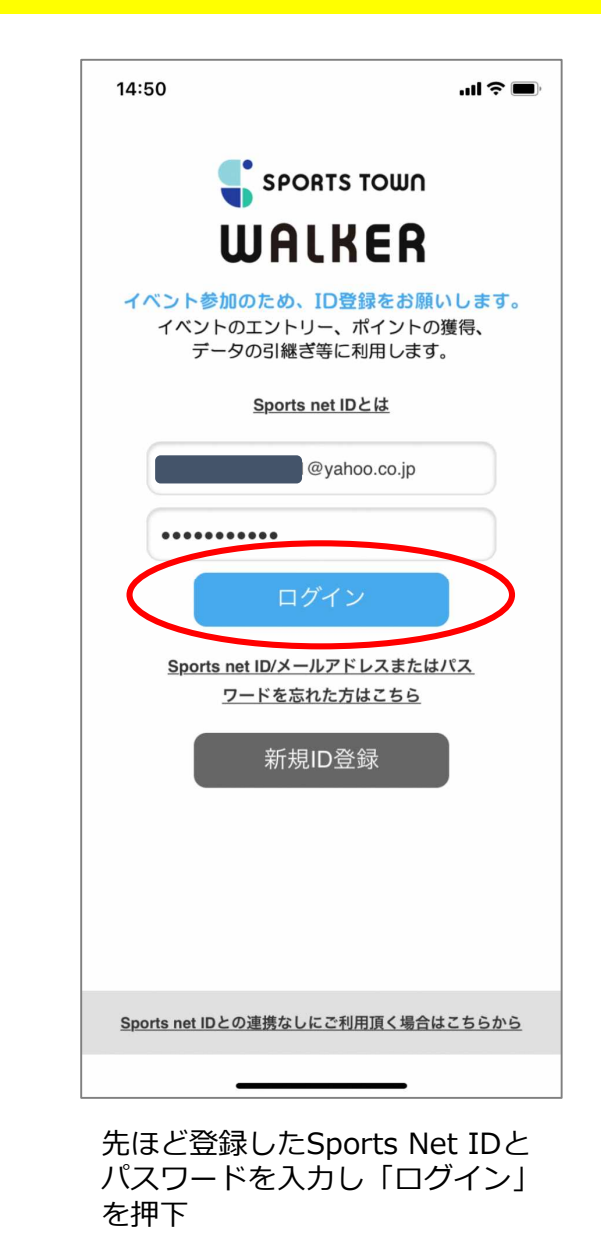

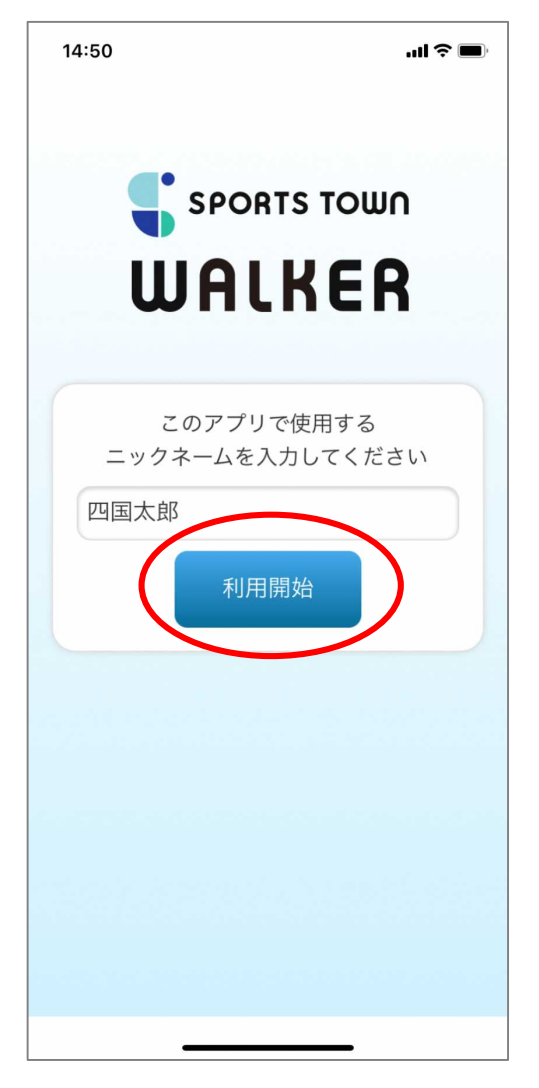

ニックネームを入力し「利用開 始」を押下

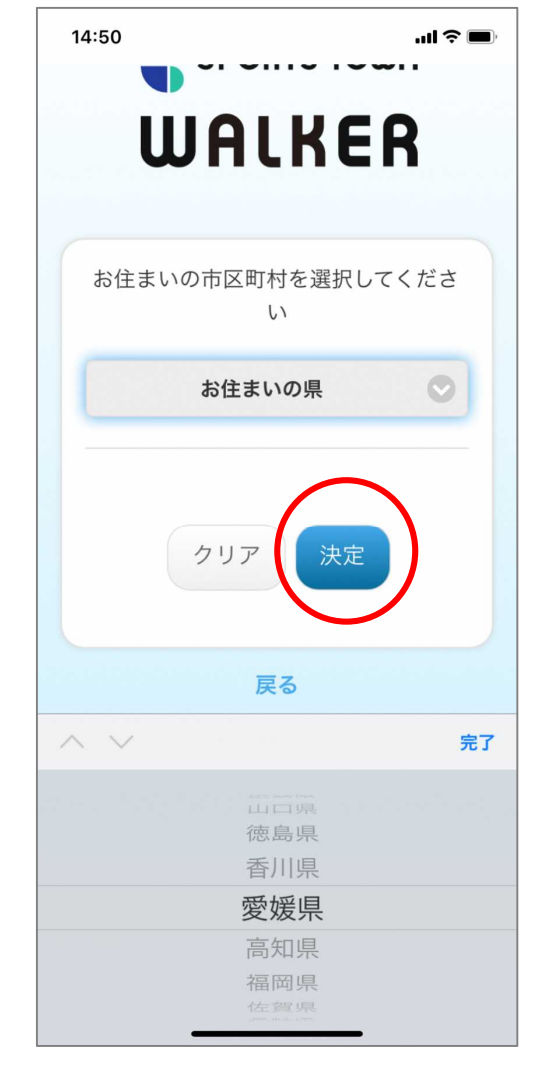

京都府を選択し「決定」を押下

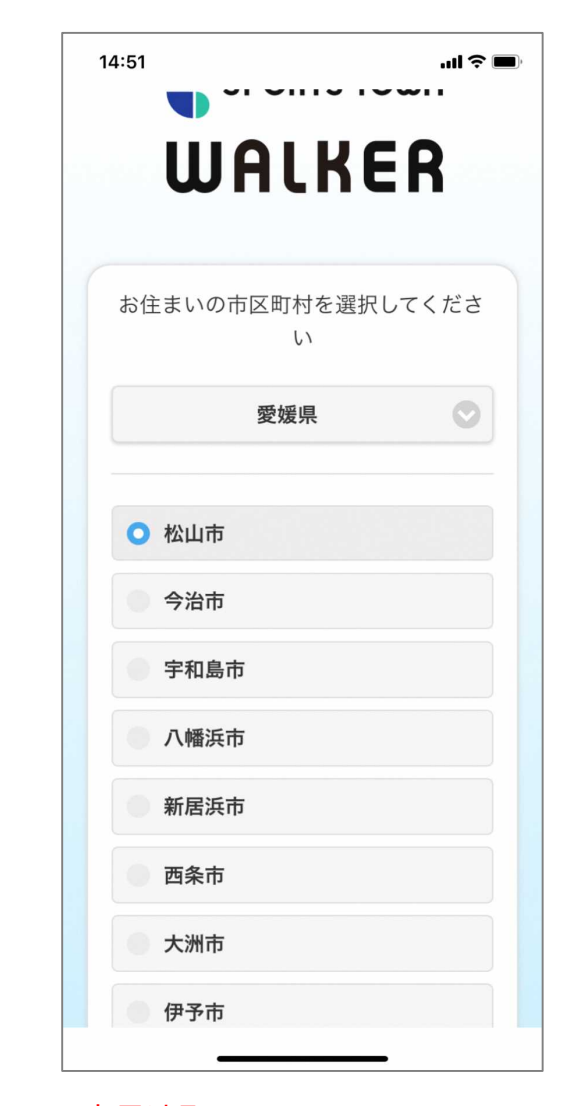

<mark>京丹波町</mark>を選択し一番下までス クロール

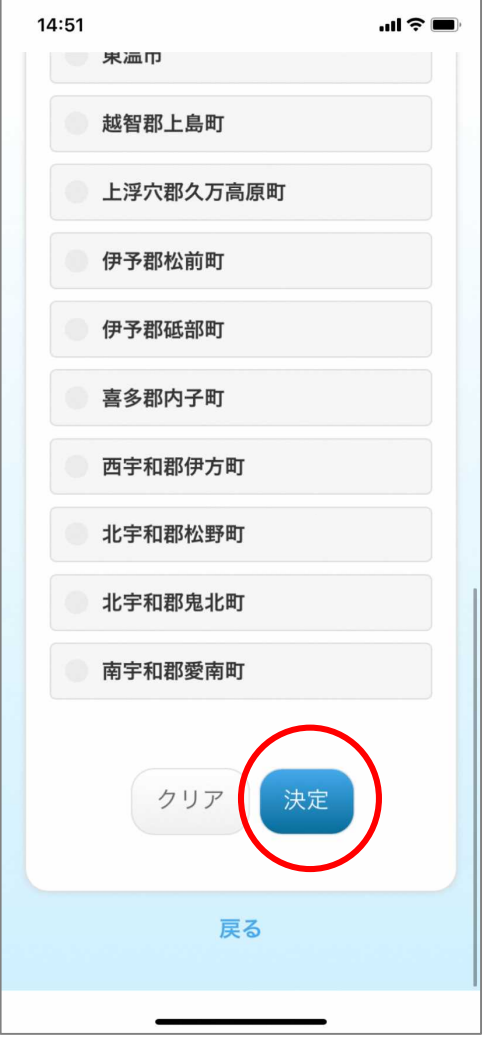

「決定」を押下

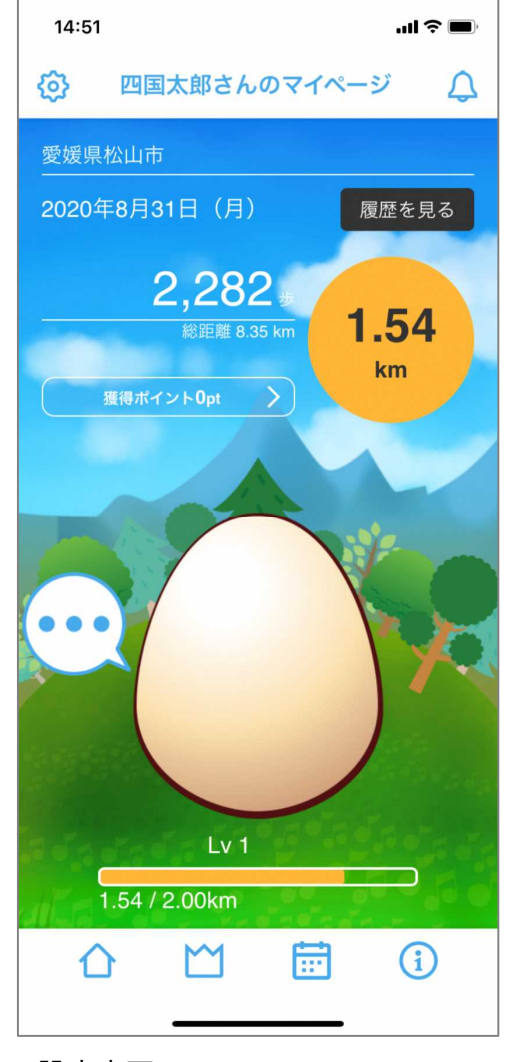

#### 設定完了